## Web Site URL:

# http://elearning.tgwdcw.in/

For eLearning Portal : Department of Women, Children, Disabled & Senior Citizens.

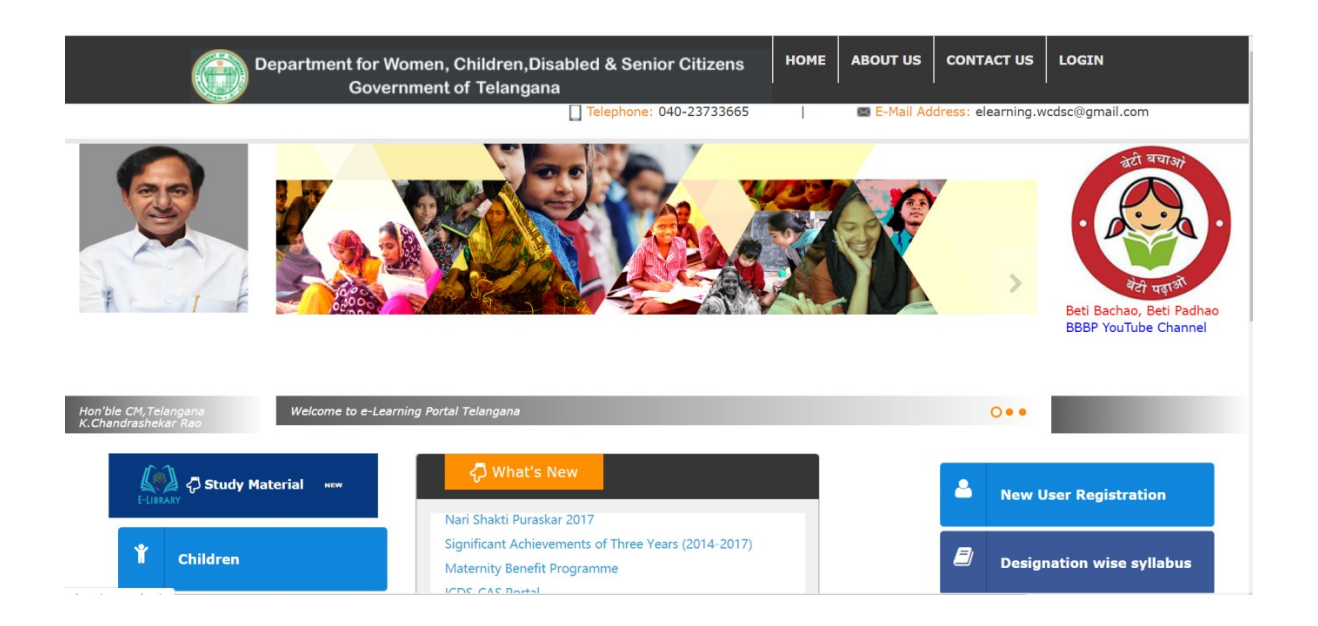

### For Study Material

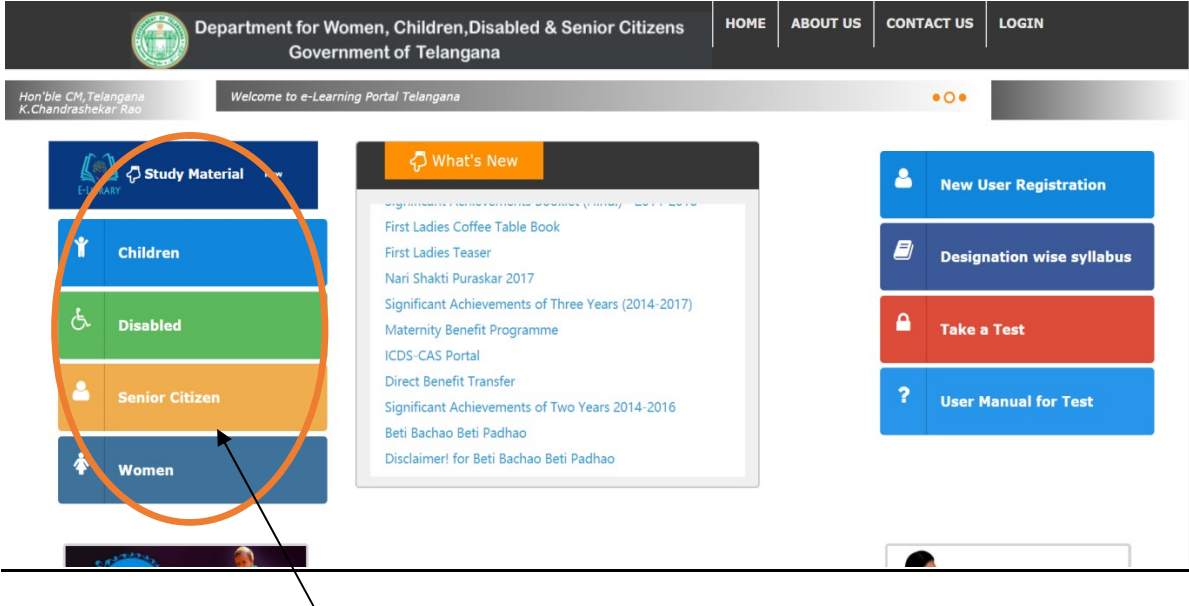

for Study materials

| E-LIBRARY                                                      | WD & CW Dept. HOME | ABOUT US CONTACT US | LOGIN                                        |                                                |                  |  |  |
|----------------------------------------------------------------|--------------------|---------------------|----------------------------------------------|------------------------------------------------|------------------|--|--|
| CM, Telangana List of Regulatory Clearance e-Larning Telangana |                    |                     |                                              |                                                |                  |  |  |
| Category Children   Type All  Context Get Documents            |                    |                     |                                              |                                                |                  |  |  |
| S No                                                           | CategoryName       | CategoryChildName   | SubCategoryName                              | FileName                                       | View<br>Document |  |  |
| 1                                                              | Children           | ACT                 | Factories Act, 1954                          | Factories act, 1954.doc                        | ŧ                |  |  |
| 2                                                              | Children           | ACT                 | Guardian and Wards Act, 1890                 | Guardians and Wards Act, 1890.pdf              | ŧ                |  |  |
| 3                                                              | Children           | ACT                 | Hindu Adoption and<br>Maintenance Act, 1956  | Hindu adoption and Maintenance Act<br>1956.pdf | ŧ                |  |  |
| 4                                                              | Children           | ACT                 | Probation of Offenders Act, 1958             | Probation of Offenders Act, 1958.pdf           | ŧ                |  |  |
| 5                                                              | Children           | ACT                 | Prohibition of Child Marriage Act 2006       | Prohibition of Child Marriage Act, 2006.pdf    | Ŧ                |  |  |
| 6                                                              | Children           | ACT                 | The Immoral Traffic<br>(Prevention) Act 1956 | Immoral Traffic (Prevention) Act,<br>1956.pdf  | ŧ                |  |  |
| 7                                                              | Children           | ACT                 | The Indian Penal Code                        | Indian Penal Code.pdf                          | ŧ                |  |  |

## Topic wise search option available .

| S No | CategoryName | CategoryChildName | SubCategoryName                                                                                                    | FileName                                                                                          | View<br>Document |
|------|--------------|-------------------|----------------------------------------------------------------------------------------------------|---------------------------------------------------------------------------------------------------|------------------|
| 1    | Children     | АСТ               | Prohibition of Child Marriage Act<br>2006                                                                                                    | Prohibition of Child<br>Marriage Act,<br>2006.pdf                                                 | Ð                |
| 2    | Children     | ACT               | Compulsory Registration of Marriages<br>Act 2006                                                                                                    | Compulsory<br>Registration of<br>Marriage Act<br>2006.pdf                                         | £                |
| 3    | Children     | GOs               | G.Ø.Ms.No.16-Andhra Pradesh<br>Compulsory Registration of Marriage<br>Aft, 2002-Adaptation to the Stare of<br>Telangana                                                                                   | G.O.MS.16 Marriage<br>Act.pdf                                                                     | 4                |
| 4    | Children     | GOs               | 5.O.Ms.No.6 - Andhra Pradesh<br>Compulsory Registration of Marriages<br>Act, 2002 - Appointment of District<br>Collector as District Registrar of<br>Marriages of the concerned district<br>Dt: 12-4-2006 | G.O.Ms.No.6 -Child<br>Marriage-District<br>Collector as District<br>Registrar of<br>Marriages.doc |                  |

#### For Take a Test

Step -1 : Click New User Registration Button.

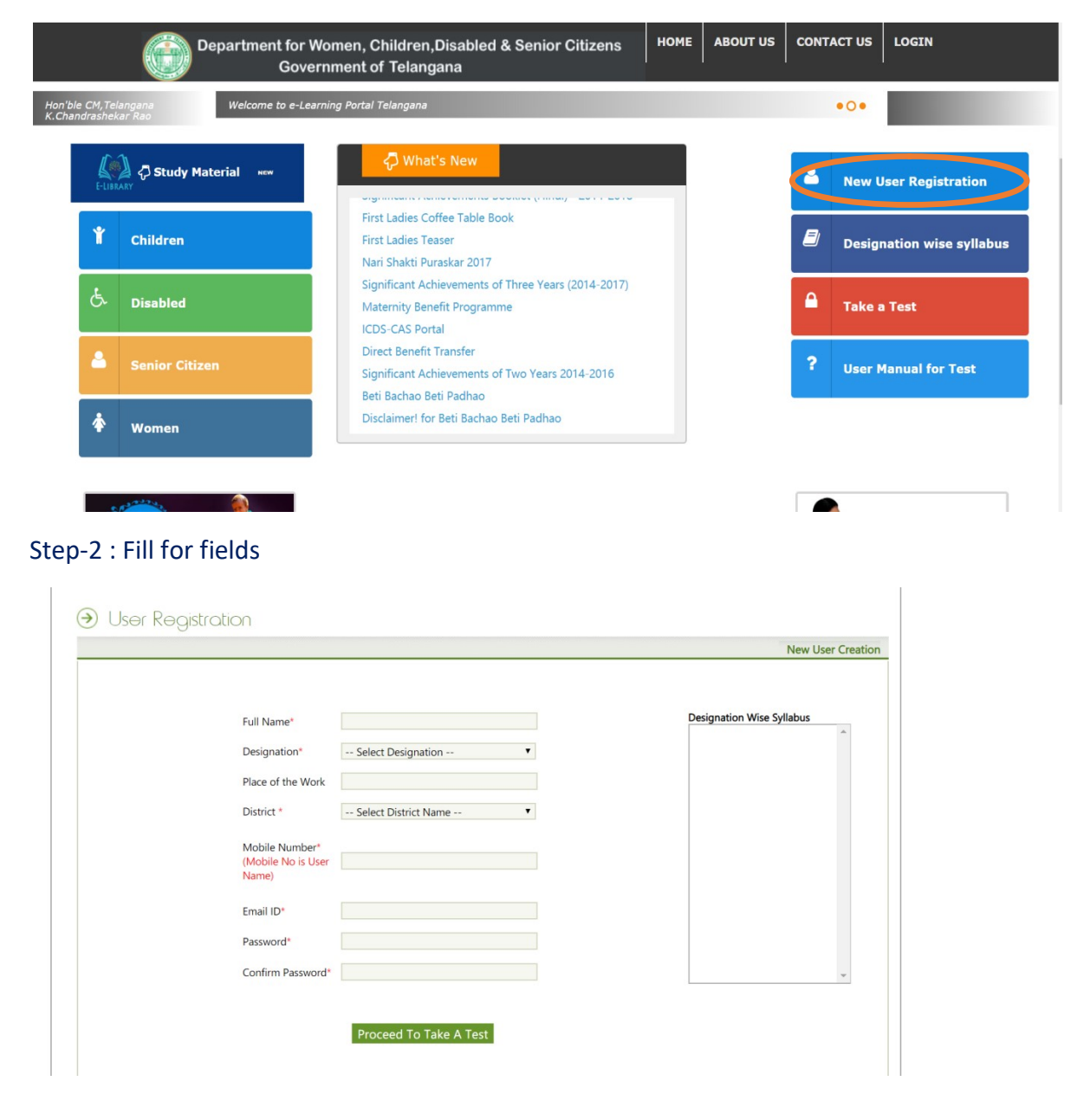

 $\rightarrow$  Click Proceed to Take A Test

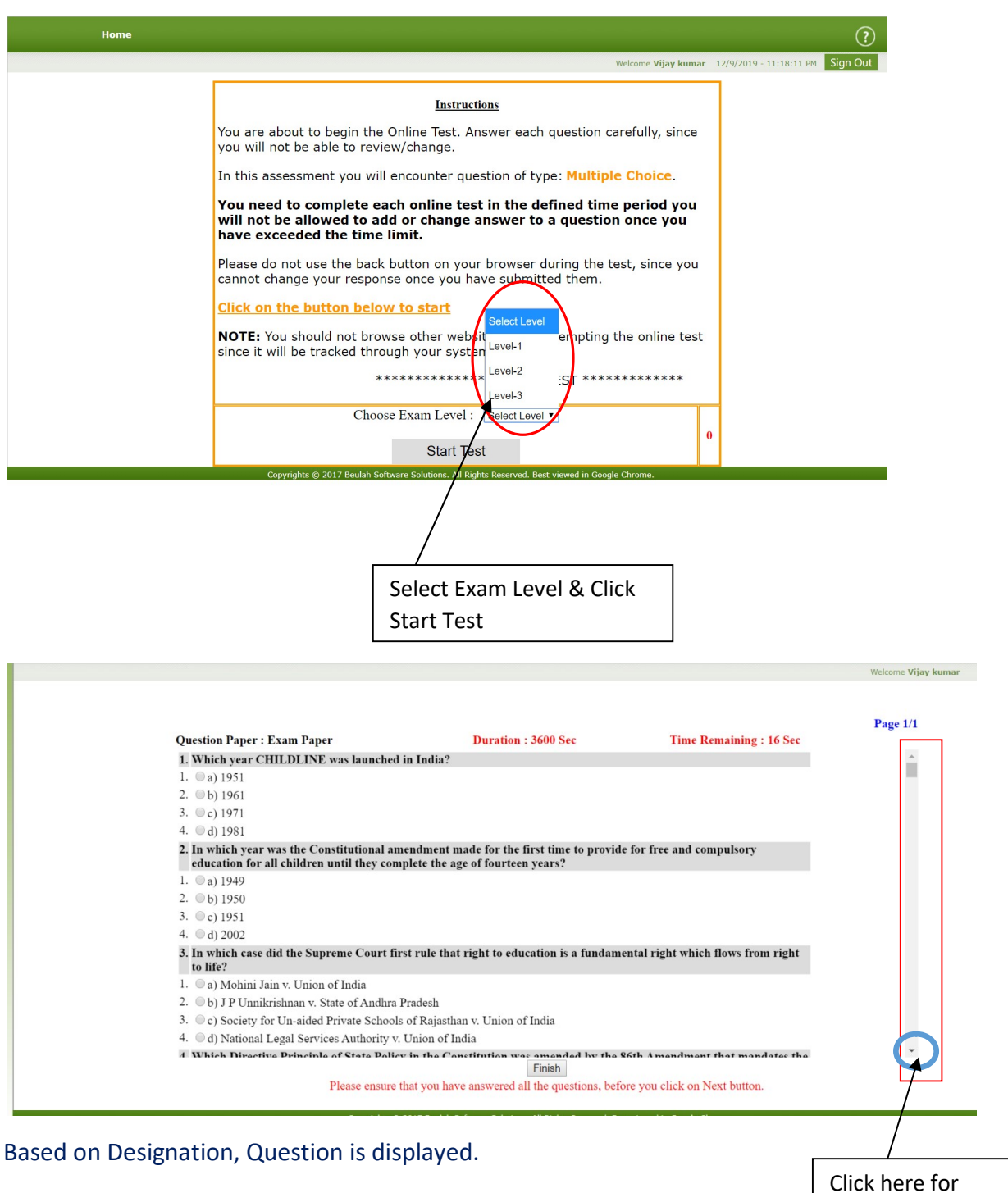

Next Questions

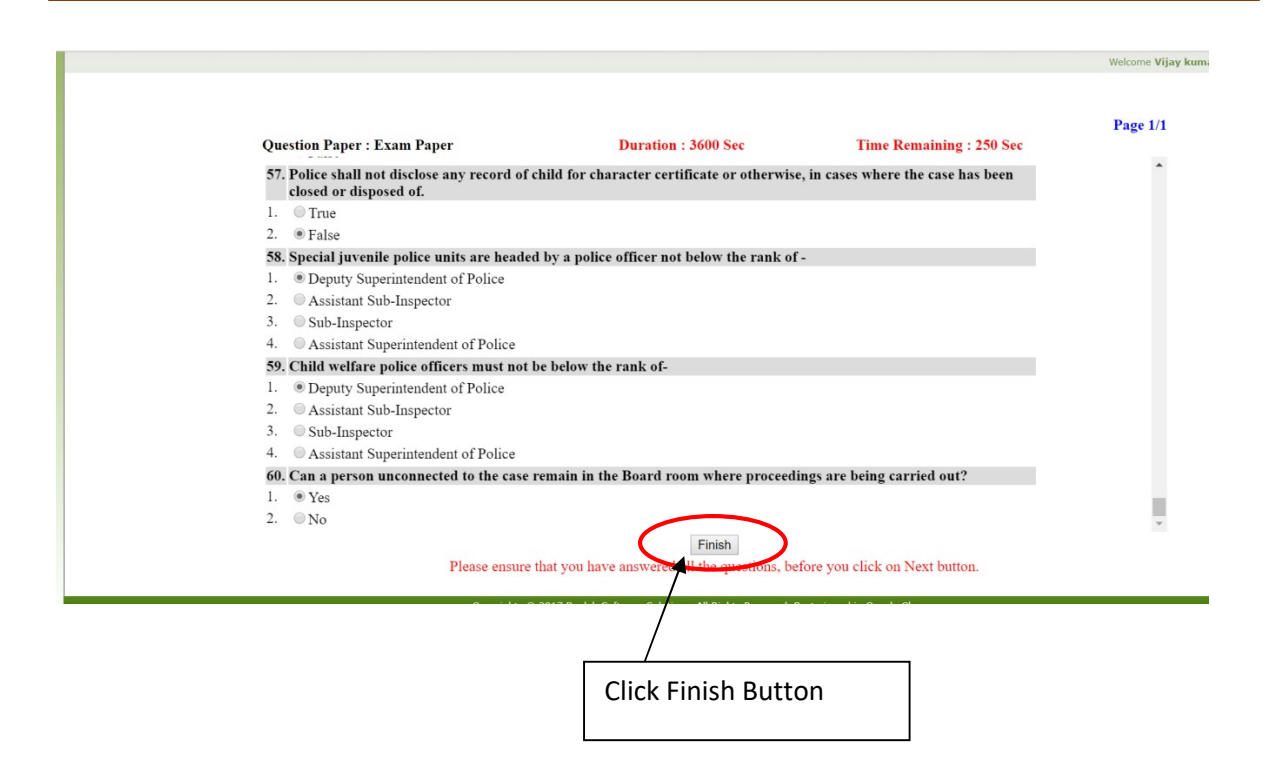

If successfully completed, Exam Certificate will be send to your Register mail ID.

#### **Sample**

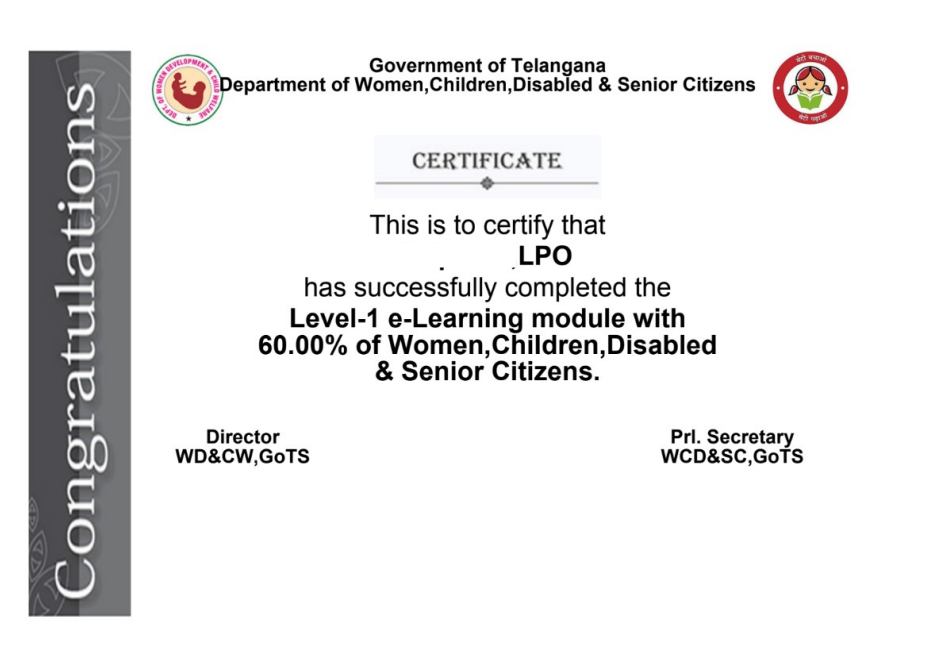